## Anrufsperre einrichten

- Benutzer registrieren
- Rufnummernkonfiguration im Admin-Client
- Perl-kompatible reguläre Ausdrücke (PCRE)

Eine Anrufsperre blockiert Verbindungen ins öffentliche Telefonnetz individuell für ausgewählte Benutzer und Anrufziele. Die gesperrten Nummern sind in diesem Fall erst nach einer **zusätzlichen** Authentisierung des Benutzers erreichbar. Damit eignen sich Anrufsperren vor allem als Ergänzung zu benutzerspezifischen Routing-Regeln.

## Grundlagen

Der UCware Server registriert gesperrte Rufnummern oder Rufnummernbereiche anhand Perl-kompatibler regulärer Ausdrücke (PCRE):

| Anrufsperre | 1 Anrufsperre(n)   | ^ | Anrufsperre     | 2 An | rufsperre(n)       |   | Für<br>den<br>linken                                                                                                    |
|-------------|--------------------|---|-----------------|------|--------------------|---|----------------------------------------------------------------------------------------------------|
| Sperrmuster | PIN zum Entsperren | + | Sperrmuster     | ô    | PIN zum Entsperren | + | Benut<br>zer<br>sind<br>alle                                                                                                    |
| ^0          | 123                | / | ^001749091317\$ |      | 123                | / | exter<br>nen<br>Rufnu                                                                                                    |
|             |                    |   | ^004066969      |      | 345                | / | mmer<br>n (=                                                                                                    |
|             |                    |   |                 |      |                    |   | mern<br>mit<br>Amtsr<br>ull)<br>gespe<br>rrt.<br>Bein<br>rechte<br>n<br>Benut<br>zer<br>gilt<br>die<br>Sperr<br>e für<br>e ine<br>e inzel<br>ne<br>Rufnu<br>mmer<br>und<br>einen<br>zusa<br>mmer<br>hänge<br>nden<br>Rufnu<br>mmer<br>ch. |

Als Administrator können Sie pro Benutzer mehrere dieser Sperrmuster mit je einer PIN zum Entsperren hinterlegen.

Wenn ein Benutzer eine gesperrte Nummer wählt, wird er zunächst per Ansage zur Eingabe der PIN aufgefordert. Diese muss mit 🗷 bestätigt werden. Benutzer des UCC-Clients müssen dazu die DTMF-Töne senden.

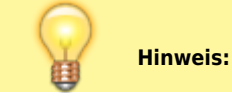

update: 23.02.2024 14:49

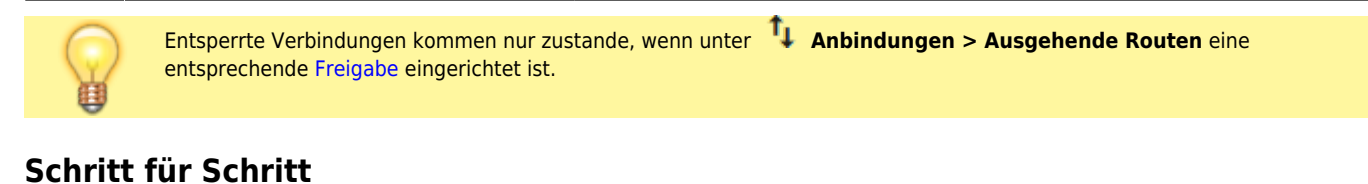

## Achtung: Stellen Sie sicher, dass die erfassten Sperrmuster keine Notrufnumern blockieren.

Um eine Anrufsperre einzurichten, gehen Sie wie folgt vor:

|   | ← Benutzer                | Löschen Zurücksetzen      | Speichern |  |  |  |
|---|---------------------------|---------------------------|-----------|--|--|--|
| 2 |                           |                           |           |  |  |  |
|   |                           |                           |           |  |  |  |
| : | Rufnummernkonfiguration   |                           |           |  |  |  |
| Ļ |                           | +                         |           |  |  |  |
| כ | <b>a</b> 415              |                           |           |  |  |  |
|   | 4152                      |                           |           |  |  |  |
| × | +                         |                           |           |  |  |  |
|   | Anrufsperre               | 1 Anrufsperre(n)          | ^         |  |  |  |
|   | Sperrmuster<br>*004066969 | PIN zum Entsperren<br>345 | +         |  |  |  |
|   | ^001749091317\$           | 123                       | × 💼       |  |  |  |

- 1. Erstellen oder bearbeiten Sie einen Benutzer.
- 2. Erstellen Sie mindestens einen Slot und eine Durchwahl.
- 3. Klappen Sie das Widget Anrufsperre per Klick aus.
- 4. Geben Sie das gewünschte **Sperrmuster** als regulären Ausdruck ein.

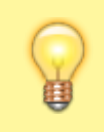

## **Hinweis:**

Sperren ohne PIN führen zum Abbruch des Anrufs.

| _ |                            |                                                                                                    |
|---|----------------------------|----------------------------------------------------------------------------------------------------|
| _ | 5.                         | Geben Sie die gewünschte <b>PIN zum Entsperren</b> ein.                                                                                                    |
|   | 6.                         | Klicken Sie auf 🕂 .                                                                                                    |
|   | 7.                         | Wiederholen Sie Schritt 4 bis 6, bis Sie alle erforderlichen Sperrmuster erfasst haben.                                                                                          |
|   | 8.                         | Übernehmen Sie die Einstellungen mit<br>Erstellen<br>bzw.                                                                                                    |
| U | m                          | ein vorhandenes Sperrmuster zu bearbeiten, klicken Sie am zugehörigen Eintrag auf 🖍 .                                                                                            |
| В | est                        | ätigen Sie Ihre Änderungen anschließend mit 🗸 und Speichern bzw. Erstellen                                                                                                    |
|   | Fi<br>hi<br>Pi<br><b>h</b> | rom:<br>ttps://wiki.ucware.com/ - <b>UCware-Dokumentation</b><br>ermanent link:<br><b>ttps://wiki.ucware.com/adhandbuch/benutzer_gruppen/benutzer/anrufsperre?rev=1708699758</b> |
|   |                            |                                                                                                    |

Last update: 23.02.2024 14:49